For New Families to GPPSD Registering Students

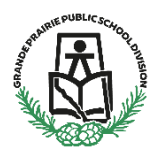

(Kindergarten to Grade 12) & (Montessori or French Immersion Preschool)

To start Parents must create an online account in School Engage, the link to School Engage can be found on the GPPSD Website <a href="https://www.gppsd.ab.ca">www.gppsd.ab.ca</a> the picture looks like this <a href="https://www.gppsd.ab.ca">New families</a>

Documents you will need for registration

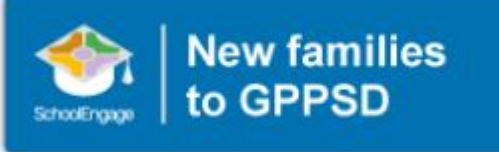

Required Documentation:

- a copy of the student's birth certificate or other documentation related to citizenship/residency
- Proof of address (Utility or cell phone bill, Rental agreement, real-estate sales agreement)
- Custody/Guardianship documents if applicable
- Alberta Health Care number
- Banking information, if required for Program of Choice tuition, pre-authorized debit, etc.

If you are unable upload documentation with this application, please contact the school to provide them a copy. If required documentation is not received, the processing of your application may be delayed.

Once the application and required documentation is received and reviewed you will be contacted by email from the School regarding acceptance.

If you require assistance in completing any portion of this form, help documents and videos are available on the GPPSD Website. You may also contact the school for assistance.

**Tuesday, March 10, 2020**, **at 8:30am**, Parents will be able to create an account in School Engage add new students, and prepopulate the 2020-2021 New Student Enrollment Form.

**Tuesday, March 17, 2019, at 8:30am,** you will be login to your School Engage account and submit your child's 2020-2021 New Student Registration Form.

Some programs fill up quickly so be sure to apply early to maximize choice. Keep in mind that we always have space in our kindergarten programs however you may NOT be guaranteed to have your choice of Kindergarten schedules.

Please see the following pages for instructions on how to create your School Engage account, add your students populate information in your form and submit.

## Creating a School Engage Account and Signing in

The button on the home page will take you to the School Engage log in window.

Please click the link to create an account.

Once the account is created you will receive an email to confirm your account.

Click the "here" in your email to confirm your account. *Please check your Junk Mail folder in your email if you don't receive it.* 

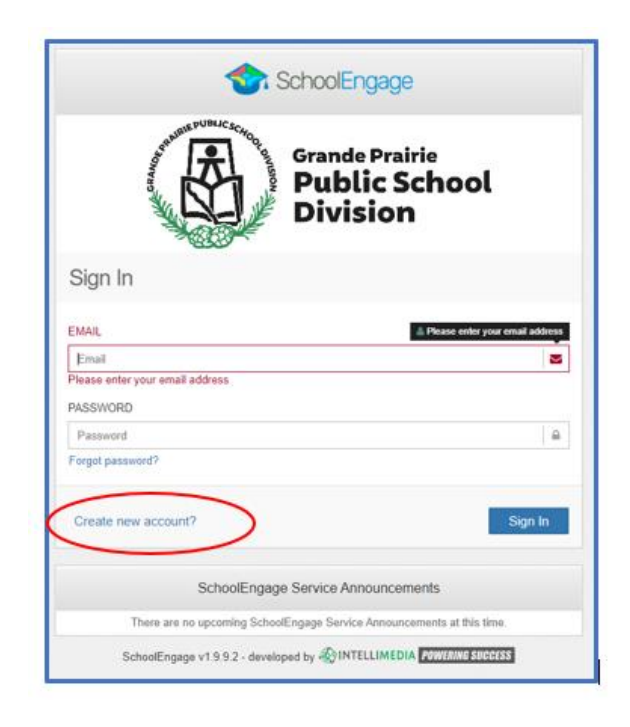

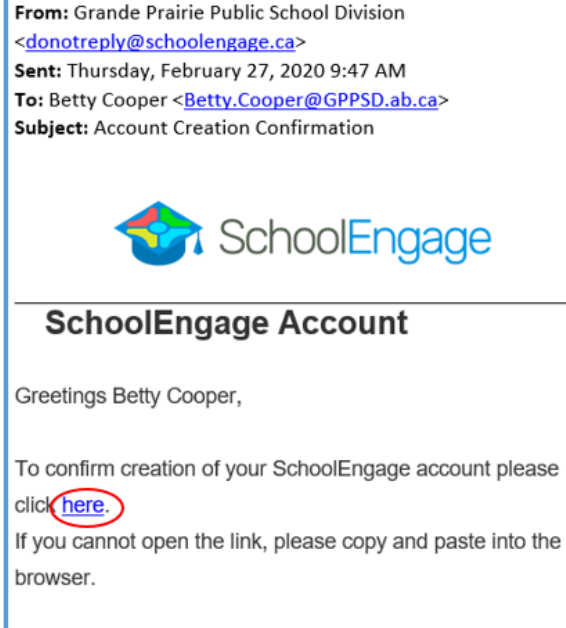

https://gppsd.schoolengage.ca/api/users/552302/confirmemail?key=132272956079953995

Once you confirm your account go back to the login window and log in to School Engage using

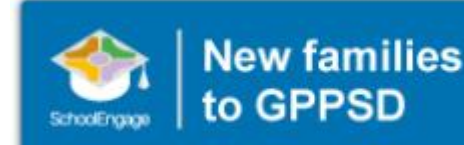

your email and password you used to set up the account.

This button on the GPPSD web page will take you back to the School Engage log in window.

## This is the School Engage Home Page

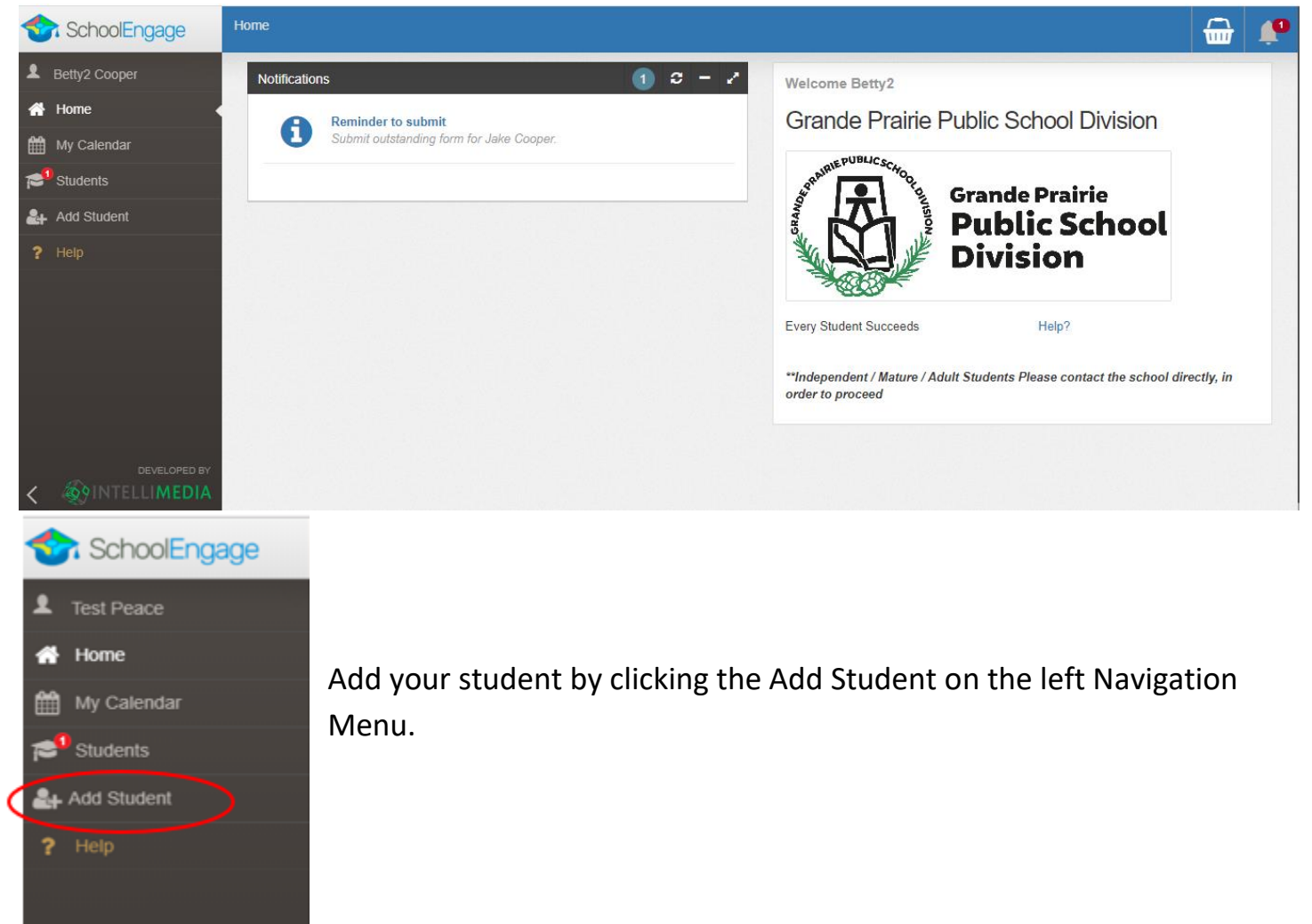

## Adding a Student

Upon selecting Add Student the following screen will display requiring input of:

| irst Name  | Birth Date  |          |
|------------|-------------|----------|
| First Name | Birth Date  | <b>m</b> |
| ast Name   | Middle Name |          |
| Last Name  | Middle Name |          |
|            |             |          |

 Student Legal First, Middle and Last Name

• Date of Birth Once all the required information is entered click *Save*.

Please note that a newly created student can only be edited or deleted until a form is created under his/her profile at which time they can no longer be deleted or their basic information modified.

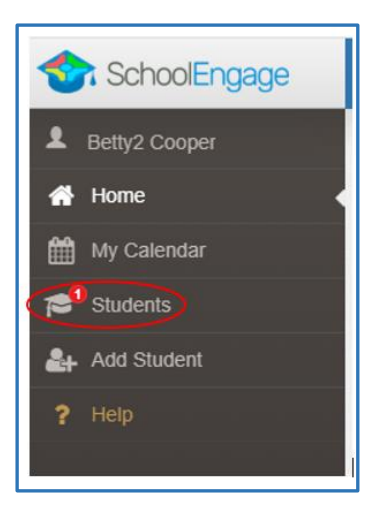

When your Students have been added, they will be listed under Students on the left Navigation menu.

# **Completing a Form**

Once student is saved, the system displays the Student Page where the applicable registration form can be selected and completed

| 🖋 Edit 🏛 Remove |                           | Forms                                     | e - 2 |
|-----------------|---------------------------|-------------------------------------------|-------|
| Eirst Namo:     | Last Namo:                | > 2019-2020 New Student Registration Form | + New |
| Lily            | Cooper                    | > 2020-2021 Christian Program Pre-Screen  | + New |
| Middle Name:    | Birth Date:<br>03/01/2005 | > 2020-2021 New Student Registration Form | + New |

There will be three forms displayed:

- **2019-2020 New Student Registration** Form complete this form only if you have moved to Grande Prairie before the end of June 2020 and are looking to register your student to start school right now.
- **2020-2021 Christian Program Pre-Screen Form** for those interested in attending the Grande Prairie Christian School.
- 2020-2021 New Student Registration Form registration for all grades starting September 2020 for English, French Immersion and Montessori Programming. As well as those interested in our Programs of Choice, Academy, Academy Athletics, International Baccalaureate, Apprenticeship, Late Entry French Immersion

Click on the desired form, to complete the form click on *New*.

Once *New* is clicked, the Registration Form will appear and can be filled out. Following are the options and considerations when completing a form:

• Mandatory fields are bordered in red. You will not be permitted to progress to the next page until they are completed.

• If a mandatory field is missed, a warning pop up will appear.

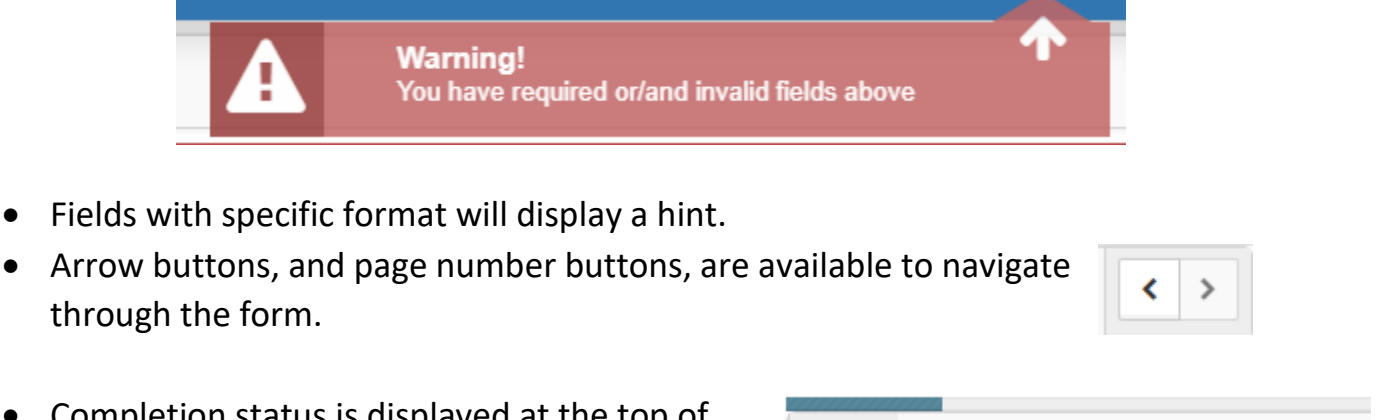

• Completion status is displayed at the top of the page.

|        | 112 |   |   |   |   |   |   |   |
|--------|-----|---|---|---|---|---|---|---|
| STEPS: | 1   | 2 | 3 | 4 | 5 | 6 | 7 | 8 |
|        |     |   |   |   |   |   |   |   |

• To save page click on Save located at the top of the page. Data is also automatically saved as each step is completed. A form can be started and completed later.

## **Entering Information**

- Some fields have a specific format such as phone numbers etc. 403-555-5555 and postal codes must have Capitals and #'s T8V4R5, no space
- There is an X on the right side of any box –If you have made a mistake in a field, you can click on the X to clear it and then continue.
- To go back to the previous screen, you can use the page numbers at the top, but only if you have completed the mandatory information on the screen that you are currently on.
- Make sure to Save at any time, you can also leave the Application and come back at any time.
- When the registration is submitted you will receive an email confirming that it was submitted.

## **Copy Headers (when registering multiple students in a family)**

In the case where you may need to fill out the same form for more than one student, some forms will have a "Copy Header". Copy headers allow you to pull information such as parent information from previous form submissions to save time completing multiple forms. This will fill the data between the header selected and the next. If you see a section you'd like to auto-populate with information, press *Copy from previous application* 

# [Copy from previous application]

A pop-up will appear with a list of previous applications submitted from your parent account. You can either select an option and press *Copy* 

| Copy From Previous Application         |              | × |
|----------------------------------------|--------------|---|
| Bob Smith<br>Date: 09/28/2017 08:58 AM |              |   |
|                                        | X Cancel Cop | y |

#### **Completing the GPPSD New Student Registration Form**

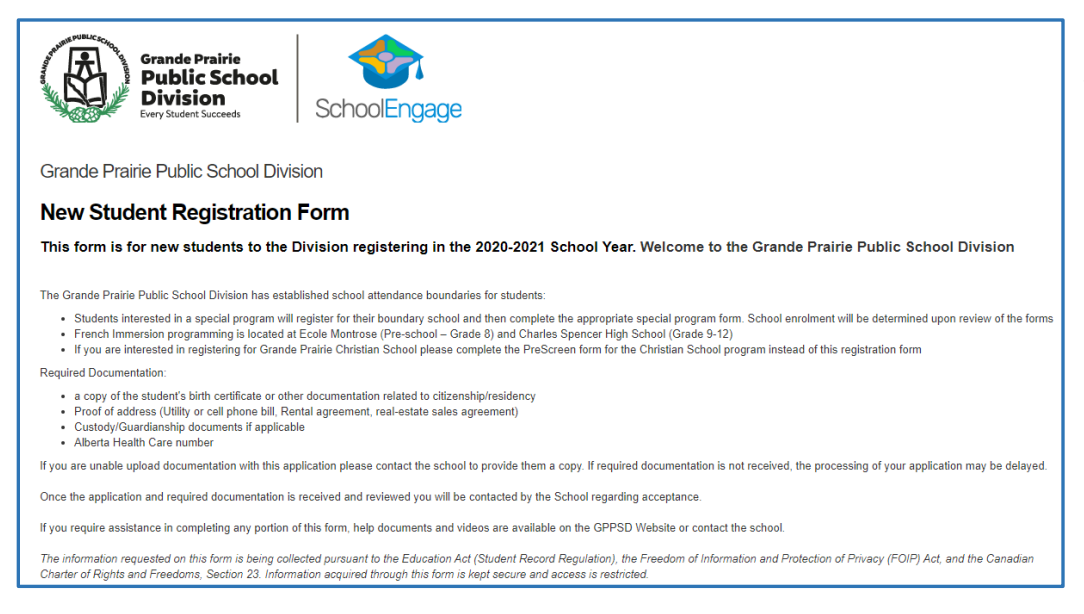

The first page will provide you information about what is required to complete the registration.

Scroll down to reveal the student information section of the form.

#### **Student Information**

| Student Information                            |                                                                                                    | Legal Last name, Legal                     |
|------------------------------------------------|----------------------------------------------------------------------------------------------------|--------------------------------------------|
| Legal Last Name                                | Legal Last Name<br>This field is required.                                                                | First name and DOB are required.           |
| Legal First Name                               | Legal First Name This field is required.                                                                  | Please enter any                           |
| Legal Middle Name(s)                           | Legal Middle Name(s)                                                                                      | preferred names used                       |
| Preferred Last Name (if different from Legal)  | Preferred Last Name (if different from Legal)                                                             | by the student.                            |
| Preferred First Name (if different from Legal) | Preferred First Name (if different from Legal)                                                            |                                            |
| Date of Birth                                  | Date of Birth<br>This field is required.<br>You must be at least 3 years old by September 1st to register | Eligible Kindergarten students are born in |
| Grade Registering For:                         | Grade Registering For:                                                                                    | 2015                                       |

#### **Student's Citizenship Status**

| Student's Citizenship Status                                     |                                                                                                    | Th   |
|------------------------------------------------------------------|----------------------------------------------------------------------------------------------------|------|
| Select Citizenship:                                              | Select Citizenship:                                                                                             | mı   |
|                                                                  | This field is required.                                                                                         |      |
| You are required to attach proof of citizenship or residency. Do | You are required to attach proof of citizenship or residency. Do you have the documentation required to upload? | 1 01 |
| you have the documentation required to upload?                   | This field is required.                                                                                         | ар   |

The Document Type

must be selected for Upload Document box to appear.

|                                                                                                    |                           |                                                                                                    | Documents can be        |
|----------------------------------------------------------------------------------------------------|---------------------------|----------------------------------------------------------------------------------------------------|-------------------------|
| Student's Citizenship Status                                                                                       |                           |                                                                                                    | added using either drag |
| Select Citizenship:                                                                                                | Belect Citizer            | nship:                                                                                                    | and drop or by clicking |
| You are required to attach proof of citizenship or residency. Do                                                   | Canadian C                | atizen - STUDENT is Canadian born or is Foreign born but has attained Canadian Citizenship                                                                                                    |                         |
| you have the documentation required to upload?                                                                     | Permanent<br>Child of a C | Resident – STUDENT is admitted to Canada for permanent residence.<br>anadian Citizen – STUDENT is biolonical or lenally adonted child of a Canadian Citizen and has not attained Canadian Citizenshin or Permanent Residency. | browse to select        |
|                                                                                                    | Child of a R              | esident – Studio Constanti e Studio Constanti e Stational Child of a Permanent or Temporary Resident or Refugee Claimant                                                                                                    | documents from your     |
|                                                                                                    | Temporary r               | esuent – suudenti nas a suugi Ferrinti niruugii Ganada niningianun re. suudenti visa (Triegi are a Toreigii Suudent)                                                                                                    | computer.               |
|                                                                                                    |                           |                                                                                                    | •                       |
| Student's Citizenship Status                                                                                       |                           |                                                                                                    |                         |
| Select Citizenship:                                                                                                |                           | Canadian Citizen - STUDENT is Canadian born or is Foreign born but has attained Canadian Citizenship                                                                                                    | Click the Upload        |
| You are required to attach proof of citizenship or residency. Do<br>you have the documentation required to upload? |                           | yes                                                                                                    | Required box            |
| Attach Required Documentation                                                                                      | on (e.g.                  | Birth Certificate, Citizenship Documents)                                                                                                    |                         |
| Upload Required                                                                                                    |                           |                                                                                                    |                         |
|                                                                                                    |                           |                                                                                                    |                         |
| Attach Required Decu                                                                                               | mont                      | ation (o.g. Ritth Cortificato, Citizonshin Documents)                                                                                                    |                         |
| Allacit Nequired Docu                                                                                              | пена                      |                                                                                                    | Choose your File        |
| Cancel (Upload Required)                                                                                           |                           |                                                                                                    | Category.               |
| File Category                                                                                                    |                           |                                                                                                    | 8,                      |
| Canadian Birth Certificate                                                                                         |                           |                                                                                                    |                         |
| Canadian Citizenship Card                                                                                          |                           |                                                                                                    |                         |
| Canadian Citizenship Certificate                                                                                   |                           |                                                                                                    |                         |
| Canadian Permanent Resident Card                                                                                   |                           |                                                                                                    |                         |
| Canadian Temporary Resident Visa                                                                                   |                           |                                                                                                    |                         |
| Foreign Birth Certificate                                                                                          |                           |                                                                                                    |                         |
|                                                                                                    |                           |                                                                                                    |                         |
|                                                                                                    |                           |                                                                                                    |                         |
|                                                                                                    |                           |                                                                                                    |                         |

| Attach Required Documentation (e.g. Birth Certificate, Citizenship Documents) |        |  |
|-------------------------------------------------------------------------------|--------|--|
| Cancel (Upload Required)                                                      |        |  |
| Canadian Birth Certificate                                                    |        |  |
| Drop Files Here OR                                                            | Browse |  |

Files can either be dragged and dropped to the location or by clicking browse to select documents from your computer.

| Student's Citizenship Status                                                                                       |                                                                                                    |
|----------------------------------------------------------------------------------------------------|----------------------------------------------------------------------------------------------------|
| Select Citizenship:                                                                                                | Canadian Citizen – STUDENT is Canadian born or is Foreign born but has attained Canadian Citizenship |
| You are required to attach proof of citizenship or residency. Do<br>you have the documentation required to upload? | no                                                                                                   |
| Please Explain                                                                                                    | Please Explain                                                                                       |
|                                                                                                    |                                                                                                    |

A document upload is required, if you answer 'No" you are asked to explain and then you can proceed with the registration.

When documents are uploaded, they will all show up in the same folder. Ex. If an upload of the Birth Certificate is completed, then the Proof of Address is added, both will be seen in the Uploads folder.

## Foreign Students

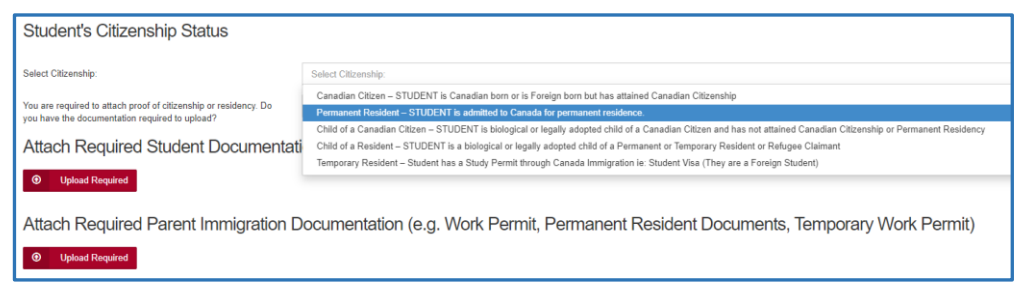

Students that are Permanent Residents, Children of a Canadian Citizen but foreign born, Child of a Resident or a Temporary Resident, must

provide student documents and parent documents as well. See above for instructions on uploading documents.

## First Language Spoken

| First Language Spoken                           |                                                | If English is the language spoken at home indicate |
|-------------------------------------------------|------------------------------------------------|----------------------------------------------------|
| Is English the student's first language spoken? | s English the student's first language spoken? | Yes                                                |
|                                                 | yes                                            |                                                    |
|                                                 | no                                             |                                                    |
|                                                 |                                                |                                                    |

If English is not your native language indicate No and complete the following questions.

| First Language Spoken                                           |                                                                                             |
|-----------------------------------------------------------------|---------------------------------------------------------------------------------------------|
| Is English the student's first language spoken?                 | no                                                                                          |
| If NO, what is the student's first language?                    | If NO, what is the student's first language?                                                |
|                                                                 | This field is required.                                                                     |
| Has your child ever recieved formal education where instruction | Has your child ever recieved formal education where instruction was delivered in English?   |
| was delivered in English?                                       | This field is required.                                                                     |
| Do you require the assistance of a translator when initially    | Do you require the assistance of a translator when initially meeting with school personnel? |
| meeting with school personnel?                                  | This field is required.                                                                     |

| Other Information                                              |                                                                        |  |  |  |
|----------------------------------------------------------------|------------------------------------------------------------------------|--|--|--|
| Home Phone                                                     | Home Phone                                                             |  |  |  |
|                                                                | This field is required.                                                |  |  |  |
| Gender                                                         | Gender                                                                 |  |  |  |
|                                                                | This field is required.                                                |  |  |  |
| Alberta Health Care #                                          | Alberta Health Care #                                                  |  |  |  |
|                                                                | This field is required.                                                |  |  |  |
| I do not have an Alberta Health Care # at this time            |                                                                        |  |  |  |
|                                                                |                                                                        |  |  |  |
|                                                                |                                                                        |  |  |  |
| Does the student have siblings attending this or another GPPSD | Does the student have siblings attending this or another GPPSD school? |  |  |  |
| SCHOOLY                                                        | This field is required.                                                |  |  |  |

Complete the rest of the Student Information and any Sibling Information for any that attend GPPSD and continue to the next page.

#### **Mailing Address Information**

| Mailing Address Information |                          |
|-----------------------------|--------------------------|
| Where do you live?          | Where do you live?       |
|                             | City of Grande Prairie   |
|                             | County of Grande Prairie |
| Apartment or Unit Number 😧  | Other                    |
|                             | L                        |
|                             |                          |

The first question in the address information will ask "Where Do you live?" The drop-down box will indicate your choices

| Apartment or Unit Number 😧 | Apartment or Unit Number                 |                         |
|----------------------------|------------------------------------------|-------------------------|
| Address Map                | House/Building Number and Street Address | Mailing City            |
|                            | This field is required.                  | This field is required. |
| Mailing Postal             | Mailing Postal                           |                         |
|                            | This field is required.                  |                         |

Enter your apartment or unit number if you have one.

#### In the Address Map box start typing your address

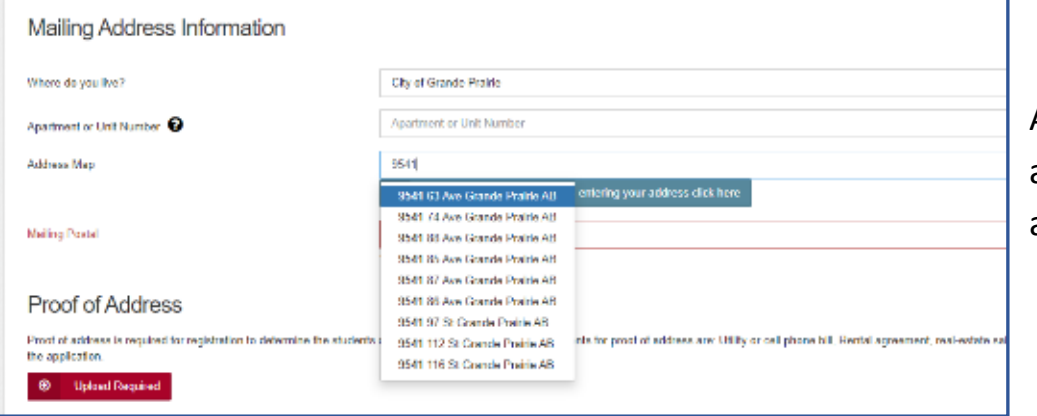

A drop-down box will appear choose your address.

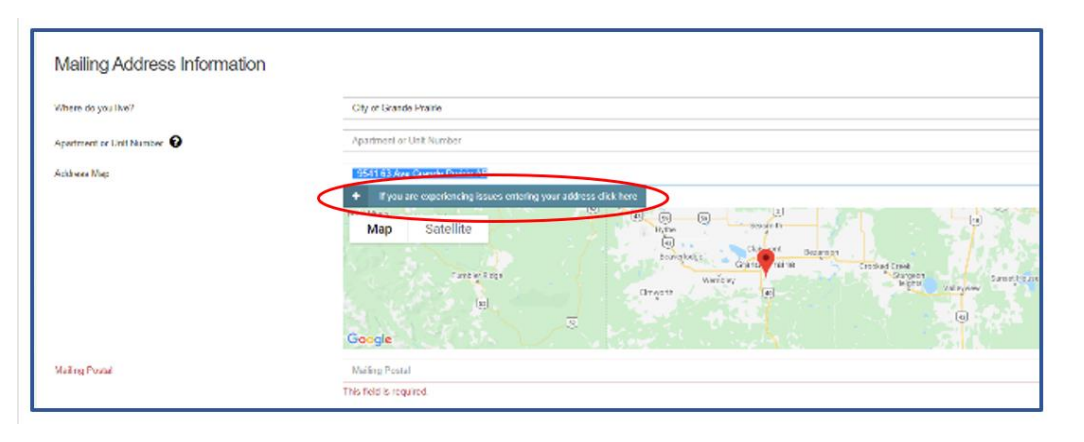

If your address doesn't appear, click the blue box to override the Map. This may happen if you have chosen "live in" the County and have a County address

| If you are experiencing issues entering your address click here |                      | ×              |   |
|-----------------------------------------------------------------|----------------------|----------------|---|
|                                                                 | Verride              |                |   |
| Mailing Address                                                 | 714042 Range Road 72 |                |   |
| Mailing City                                                    | CO OF GP NO. 1       |                |   |
| Mailing Province                                                | Alberta              | × -            | ] |
|                                                                 |                      |                |   |
|                                                                 |                      | 🗙 Cancel 🗸 Sav | e |

Click the Override box enter your address and then click Save

| Where do you live?                       | County of Grande Prairie       | (any County Addresses or                                |
|------------------------------------------|--------------------------------|---------------------------------------------------------|
| Apartment of Unit Number                 | 18                             | rural city addresses please<br>put your house number in |
| House/Building Number and Street Address | 714042 Range Road 72           | the unit number then your                               |
|                                          |                                | Range Road or Township                                  |
| Mailing City                             | County of Grande Prairie No. 1 | Road in the Building number                             |
| Mailing Province                         | Alberta                        | and Street address)                                     |
| Mailing Postal                           | <u>T8W 5R2</u>                 |                                                         |

| Proof of Address                                                                                                    |
|----------------------------------------------------------------------------------------------------|
| Proof of address is required for registration to determine the students designated school. Acceptable documents for proof of address are: Utility or cell phone bill, Rental agreement, real-estate sales agreement. Documents must contain the parents name and the address on the application. |
| O Upload Required                                                                                                    |
| I do not have proof of address at this time                                                                                                    |

Proof of Address is required, please upload one of the acceptable documents. If no document is available at this time, the box can be clicked "I do not have proof of address at this time", but your application will not be accepted until this document is received.

| Physical Address (only fill in if different than Mailing Address) |                   |  |
|-------------------------------------------------------------------|-------------------|--|
| Physical Address                                                  | Physical Address  |  |
| Physical City                                                     | Physical City     |  |
| Physical Province                                                 | Physical Province |  |
| Physical Postal Physical Postal                                   |                   |  |

Physical address is required if your mailing address is a PO Box, or different from your mailing address.

## **School Registration and Program Choice - Academy**

| School Information                                                                                                    |                    |  |
|----------------------------------------------------------------------------------------------------|--------------------|--|
| At the time of registration you must register for your designated school. You will be assigned forms for any special programs you require based on your selections. |                    |  |
| Overall Program Choice                                                                                                    | English Program    |  |
| Grade                                                                                                    | Grade 5            |  |
| Designated School                                                                                                    | Aspen Grove School |  |
| I would like to register for a school other than my designated school.                                                                                              |                    |  |
| ✓ I will be applying for The Academy                                                                                                    |                    |  |
| I will be applying for The Academy Athletics                                                                                                    |                    |  |
| I will be applying for Late Entry French Immersion                                                                                                    |                    |  |

Those interested in Academy must register at the student's Designated School. Based on your address the form will determine what the Designated School would be.

By clicking the "I will be

applying for the Academy" the Academy Application Form will be triggered to generate once the New Student Registration is completed and submitted.

#### School Registration and Program Choice – Academy and French Immersion

| School Information                                                                                                    |                    |  |
|----------------------------------------------------------------------------------------------------|--------------------|--|
| At the time of registration you must register for your designated school. You will be assigned forms for any special programs you require based on your selections. |                    |  |
| Overall Program Choice                                                                                                    | English Program    |  |
| Grade                                                                                                    | Grade 5            |  |
| Designated School                                                                                                    | Aspen Grove School |  |
| I would like to register for a school other than my designated school.                                                                                              |                    |  |
| ✓ I will be applying for The Academy                                                                                                    |                    |  |
| I will be applying for The Academy Athletics                                                                                                    |                    |  |
| ✓ I will be applying for Late Entry French Immersion                                                                                                    |                    |  |

Students in Grade 4 -12 with previous French Immersion experience may apply to attend Academy and French Immersion. Select French Immersion programming and check the box "I'm Interested in

#### Academy"

Students going into Grade 5 that are interested in Late Entry French Immersion and Academy Programming need to click both boxes and complete both triggered forms on submission of the New Student Registration form.

On Submission of the 2020-2021 New Student Registration form you will need to log back into School Engage, click on the student who has interest in attending Academy, the form will be on the Dashboard. (see the end of this document for instructions on how to complete the Academy Application Form) When you have completed and submitted the Academy Application form it will be forwarded to the proper Academy school, where the school will contact you to continue their process for admissions.

# **County Resident Student**

| County Resident Application Form                                                                                                    |                                                                                                    |
|----------------------------------------------------------------------------------------------------|----------------------------------------------------------------------------------------------------|
| As a resident who lives outside the City of Grande Prairie in the Court                                                                   | ty or surrounding area, we require all these students to apply for enrollment with the Grande Prairie Public School Division.     |
| Students who reside in outside the City of Grande Prairie, either in the                                                                  | e County or surrounding area and wish to attend a GPPSD school may be granted permission to enroll based on:                      |
| <ul> <li>school and/or classroom capacity</li> <li>individual student's needs</li> <li>available program supports at each site</li> </ul> |                                                                                                    |
| Currently, Isabel Campbell Public School and Charles Spencer H                                                                            | ligh School will not be accepting new County Resident Applications.                                                               |
| County or surrounding area student enrollments are subject to review                                                                      | on a yearly basis. The Division reserves the right to deny or revoke any exemption based on space and program resource limitation |
| I am applying for my child to receive approval for enrolment with<br>This field is required.                                              | the Grande Prairie Public School Division as a County resident.                                                                   |
| Parent / Guardian Signature                                                                                                    | Parent / Guardian Signature                                                                                                    |
|                                                                                                    | By entering your name in this field, you are providing electronic consent                                                         |
| Signature Date                                                                                                    | Signature Date                                                                                                    |
|                                                                                                    | This field is required.                                                                                                    |

The Academy Program accepts applications from all students. As you enter you County Address, the County Resident Application will appear. Please complete.

| School Information                                                                                                    |                              |  |
|----------------------------------------------------------------------------------------------------|------------------------------|--|
| At the time of registration you must register for your designated school. You will be assigned forms for any special programs you require based on your selections. |                              |  |
| Overall Program Choice                                                                                                    | English Program              |  |
| Grade                                                                                                    | Grade 5                      |  |
| Designated School                                                                                                    | Designated School            |  |
|                                                                                                    | Alexander Forbes The Academy |  |
| _                                                                                                    | Aspen Grove School           |  |
| I would like to register for a school other than my designated school.                                                                                              | Avondale School              |  |
| Crystal Park School                                                                                                    |                              |  |
|                                                                                                    | Derek Taylor Public School   |  |

Grade 4 – 8 County students can apply for Academy.

Grade 4 – 12 County students can apply for Academy, click the box "I will be applying for the Academy" the Designated school would be Alexander Forbes the Academy (Grade 4-8), or Charles Spencer High School (Grade 9-12) for English Academy Programing.

Grade 4 – 12 County students can apply for Academy, click the box "I will be applying for the Academy" the Designated school would be Ecole Montrose (Grade 4-8), or Charles Spencer High School (Grade 9-12) for French Immersion and Academy Programing.

Complete the rest of the New Student Registration Process as per the Help Document - HERE

#### **Completing the Academy Applications**

Proceed back to the School Engage Home Page

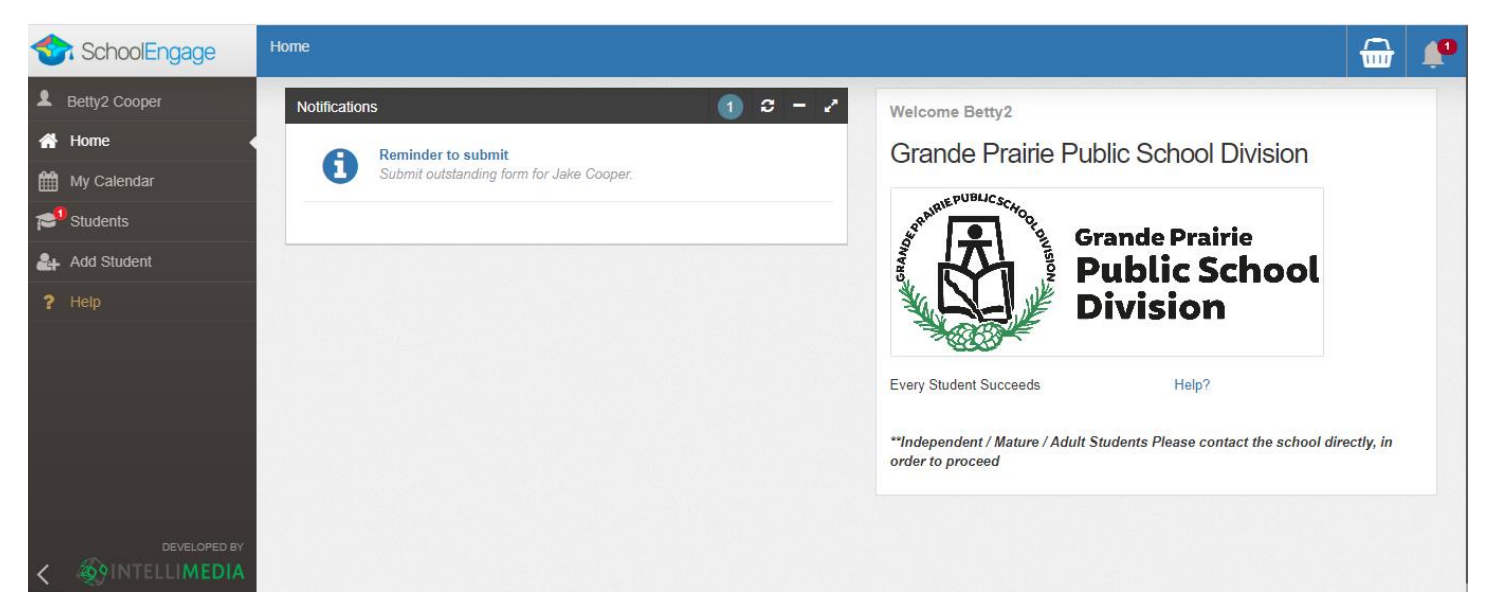

#### Click on the form in the Notifications area it will take you directly to the application.

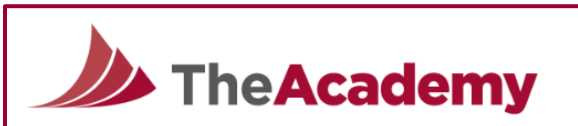

#### Academy Overview

Dear Prospective Student and Family,

We are very pleased that you have decided to apply for admissions to The Academy. The Academy has been providing passion-based education to student-athletes in the Peace Region since 2010. The Academy integrates academics and characterdevelopment in every day school life. We are excited about offering skill academies in Hockey, Dance, Soccer, Golf and Hybrid to student-athletes

Using a student-athlete's passion to drive positive growth, we are committed to deliver exceptional programming from grades 4 to 12 in select Grande Prairie Public Schools such as our main campus, Alexander Forbes The Academy School and satellite campuses at Ecole Montrose School and Charles Spencer High School. Our on-going success is based on our School Philosophy that a passion for sport can drive a passion for learning and leading

As soon as your application is processed, Brett Stephenson, Program Director, or a member of our team, will contact you to arrange for an interview. Acceptance into the program is only done once the interview has been concluded

Please do not hesitate to contact Brett Stephenson at 780-532-1365 Extension 2324 if you have any questions or concerns

| Yours truly,                       |  |
|------------------------------------|--|
| Brett Stephenson, Program Director |  |

#### Admissions Application Checklist

#### Step One: Application

A completed online form ensures that your child's application will be processed quickly. Please complete this Admissions Application in its entirety

- · A copy of your child's birth certificate
- Student's Alberta Personal Health Card number · Two previous year end report cards (example: Grade 4 and Grade 5)

#### Step Two: Academic Assessments

Once your completed application is received, The Academy Administration will review all required documentation including report cards from the two previous school years and contact you for a personal interview with both student and parent

#### Step Three: Personal Interview

Students meeting entrance requirements will be contacted to schedule a personal interview with a member of our admissions team. Both parent(s) or quardian(s) and the prospective student are interviewed

· Student Personal Statement must be completed by student in his/her own handwriting and be brought to the interview

| Step Four: Acceptance                                                          |                                                                        |
|--------------------------------------------------------------------------------|------------------------------------------------------------------------|
| Student-athletes are notified by phone and in writing of acceptance. Upon acce | sptance, the program fees are due in accordance with the fee schedule. |
|                                                                                |                                                                        |
| The Academy Program Fee Agreement                                              |                                                                        |
| Academy Program Choice                                                         | Academy Program Choice                                                 |
|                                                                                | Grade 4-10 Hockey                                                      |
|                                                                                | Grade 4-10 Soccer                                                      |
|                                                                                | Grade 4-12 Dance                                                       |
|                                                                                | Grade 7-12 Golf                                                        |

Select your sport you are applying for. Once your selection is made the Fee Agreement will populate.

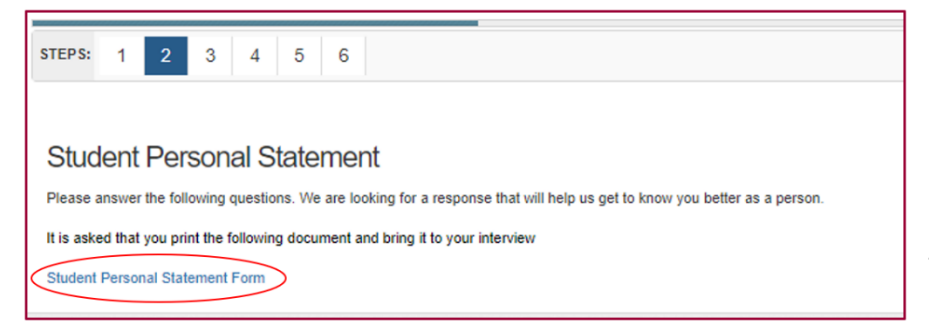

Click on the link to the Student Personal Statement Form. The student must complete the document in writing and bring it to the interview.

| STEPS: 1 2 3 4 5 6                                                            |                                                |  |
|-------------------------------------------------------------------------------|------------------------------------------------|--|
| Student Information                                                           |                                                |  |
| Legal Last Name                                                               | Legal Last Name                                |  |
|                                                                               | This field is required.                        |  |
| Legal First Name                                                              | Legal First Name                               |  |
|                                                                               | This field is required.                        |  |
| Preferred Last Name (if different from Legal)                                 | Preferred Last Name (if different from Legal)  |  |
| Preferred First Name (if different from Legal)                                | Preferred First Name (if different from Legal) |  |
| Date of Birth                                                                 | Date of Birth                                  |  |
|                                                                               | This field is required.                        |  |
| Gender                                                                        | Gender                                         |  |
|                                                                               | This field is required.                        |  |
| Attach Required Documentation (e.g. Birth Certificate, Citizenship Documents) |                                                |  |
|                                                                               |                                                |  |
| Upload Required                                                               |                                                |  |

Enter student inforamtion and attach the required Birth Certificate/Citizenship Documents.

The application will not let you proceed until these documents are uploaded.

Click on the Upload Required box

| Attach Required Documentation (e.g. Birth Certificate, Citizenship Documents) |  |
|-------------------------------------------------------------------------------|--|
| Cancel (Upload Required)                                                      |  |
| File Category                                                                 |  |
| Canadian Birth Certificate                                                    |  |
| Canadian Citizenship Card                                                     |  |
| Canadian Citizenship Certificate                                              |  |
| Canadian Permanent Resident Card                                              |  |
| Canadian Temporary Resident Visa                                              |  |
| Foreign Birth Certificate                                                     |  |

Choose your File Category.

| Attach Required Documentation (e.g. Birth Certificate, Citizenship Documents) |                           |  |
|-------------------------------------------------------------------------------|---------------------------|--|
| Cancel (Upload Required)                                                      |                           |  |
| Canadian Birth Certificate                                                    |                           |  |
|                                                                               | Drop Files Here OR Browse |  |
|                                                                               |                           |  |

Files can either be dragged and dropped to the location or by clicking browse to select documents from your computer.

## Complete the Address Information and Parent/Guardian Information

Complete the **Parent Questionnaire**.

#### Complete the **Educational History** and upload the two previous year end report cards.

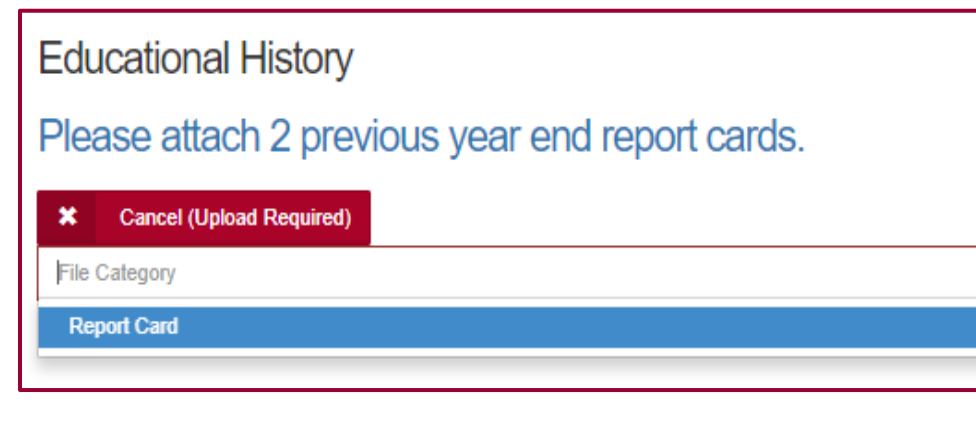

Years Attended (ex. 2012-2013)

Years Attended (ex. 2012-2013)

School Name / Location

Program (Regular class, Gifled Program, French Immersion, IPP, etc.)
Progress (Salisfactory, Honors, Tutoring, any assessment accommodations etc.)

Program (Regular class, Gifted Program, French Immersion, IPP, etc.)

Progress (Satisfactory, Honors, Tutoring, any assessment accommodations etc.)

School Name / Location

The form will not let you proceed until these documents are uploaded.

Students entering a Grade 4 Academy Program will submit Grade 2 and 3 year end report cards.

A Grade 4 student applying would then enter the school inforamtion for Grade 2 and 3.

#### **Applicant Sport History**

Program (Regular class, Gifted Program, French Immersion, IPP, etc.) Progress (Salisfactory, Honors, Tutoring, any assessment accommodations etc.)

Program (Regular class, Gifted Program, French Immersion, IPP, etc.)

Progress (Satisfactory, Honors, Tutoring, any assessment accommodations etc.)

Educational History

Upload Required

Years Attended (ex. 2012-2013)

School Name / Location

Grade 2

Grade 3 Years Attended (ex. 2012-2013)

School Name / Location

Please attach 2 previous year end report cards.

| Applicant Sport History                                                      |                                                                              |
|------------------------------------------------------------------------------|------------------------------------------------------------------------------|
| Previous Sporting Experience #1                                              |                                                                              |
| Age                                                                          | Age                                                                          |
|                                                                              | This field is required.                                                      |
| Sport                                                                        | Sport                                                                        |
|                                                                              | This field is required.                                                      |
| Affiliation                                                                  | Affiliation                                                                  |
|                                                                              | This field is required.                                                      |
| Level Competing (eg: Div 2, AAA, National Ranking, Exam, or Level Completed) | Level Competing (eg: Div 2, AAA, National Ranking, Exam, or Level Completed) |
|                                                                              | This field is required.                                                      |
| Event/Position/Discipline (eg: Left Wing, Jazz, etc.)                        | Event/Position/Discipline (eg: Left Wing, Jazz, etc.)                        |
|                                                                              | This field is required.                                                      |
| Additional Info                                                              | Additional Info                                                              |
| Add Another Previous Sporting Experience?                                    |                                                                              |

Populate the inforamtion for the sporting history.

Once the application is submitted you will be contacted by the Academy School for the completion of the process.

Once the process has been completed and you have been accepted into the Academy, you will receive notification via email. Please see the document "New Families to GPPSD once a New Student Registration has been Completed" for you to understand the process to login to School Engage - <u>HERE</u>